## 示例五:正方形的構作

- 學習範疇:度量、圖形與空間
- 學習單位:四邊形
- 學習階段:三
- 目標 :應用正方形的不同性質及通過資訊科技繪畫正方形
- **預備知識:**(i)特殊四邊形的性質如平行四邊形、長方形、正方形、菱形等 (ii)變換的基本概念如平移、反射及旋轉 (iii)動態幾何軟件的基本繪圖技巧
- 教學資源:動態幾何軟件如 Geometer's Sketchpad (簡稱 Sketchpad)
- 活動內容:
- 教師向學生介紹活動,並複習一些動態幾何軟件的基本繪圖技巧。例如 繪畫平行線、垂直線、圓等。
- 2. 教師與學生討論利用以下的方法構作正方形(圖1)。
  - 方法 1:
  - (i) 作一線段 AB。
  - (ii) 過端點 A 和 B 分別作垂直於 AB 的線
     L<sub>1</sub>和 L<sub>2</sub>。
  - (iii) 於 *L*<sub>1</sub>上取一點 *P*。
  - (iv) 作一平分∠PAB 的線。此分角線與 L<sub>2</sub>
     相交於點 C。
  - (v) 過 C 作一垂直於 L<sub>2</sub>的線。這線與 L<sub>1</sub>
     相交於點 D。ABCD 便會是一個正方形。

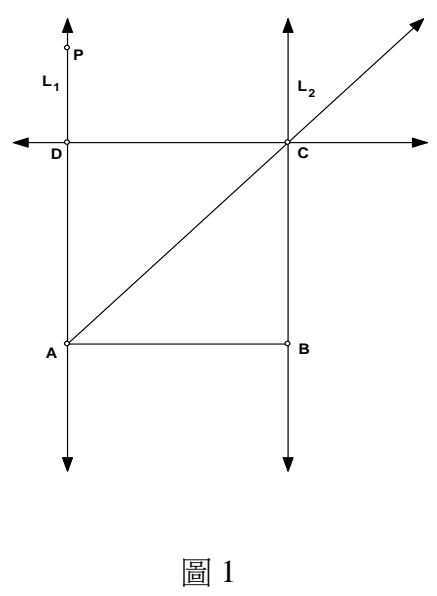

- 3. 教師要求學生判斷圖形是否一個正方形,並說出理由。
- 教師引導學生觀察在構作正方形的過程中,無須採用正方形的全部性 質,從而與學生重溫判定正方形的最少條件。
- 要求學生以正方形的性質來構作正方形。教師亦可讓能力稍遜學生依據 以下提示(圖2及圖3)來作圖。

<u>方法 2</u>:

(i) 作一線段 AB。
(ii) 以 A 為圓心, AB 為半徑作圓。
(iii) 過 A 作一垂直 AB 的線。
(iv) 以 C 標示圓與垂線的相交點。
(v) 過 C 作一平行 AB 的線。
(vi) 過 B 作一平行 AC 的線。
(vii) 步驟(v)與(vi)所得的線相交於點 D 。ABDC 便會是一正方形。

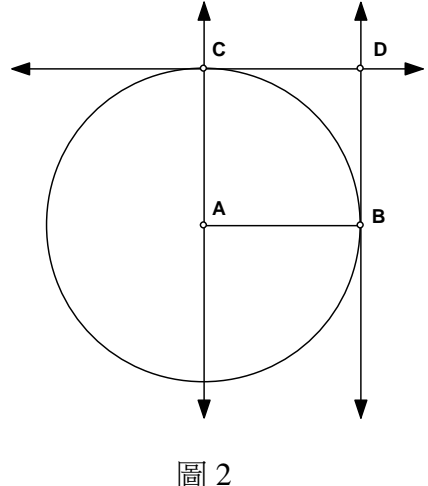

<u>方法 3</u>:

- (i) 作一線段 AB。
- (ii) 將 AB 繞點 A 以逆時針方向旋轉
   90°。
- (iii) 將點 B 的影像標示為 C。
- (iv) 將 AC 繞點 C 以逆時方向針旋轉
   90°。
- (v) 將點 A 的影像標示為 D。
- (vi) 將 CD 繞點 D 以逆時針方向旋轉
   90°。ABDC 便會是一正方形。

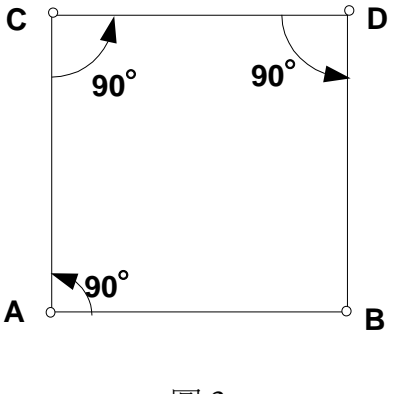

圖 3

 教師可邀請學生示範他們的繪圖步驟及解釋作圖的方法。其他學生亦可 提出對作圖方法的意見,以及討論哪個方法構作正方形最為有效(即哪 個方法使用最少的步驟)。  最後,教師與學生可討論並總結在構作過程中,究竟採用了正方形哪些 性質。教師亦可要求學生寫出作圖所採取的性質以作為家課。

教師備註:

- 雖然這個問題主要在電腦環境進行,它是一道十分有趣的開放式問題。
   學生可用不同方法構作出一個簡單圖形 —— 正方形,而電腦則能提供 一個讓學生自由應用正方形性質的環境。教師須給予學生足夠時間以軟 件探索作圖方法。如果時間不容許,教師亦可讓學生在家中作圖或在課 堂後以學校電腦作圖,然後在堂上進行有關討論。
- 2. 在各種建議的構作正方形方法中,有關正方形的性質可表列如下:

| 方法 | 正方形性質                         | 備註                                          |
|----|-------------------------------|---------------------------------------------|
| 1  | 兩相鄰角為直角及對角線平分<br>對角。          | 這兩種方法與使用圓規和直                                |
| 2  | 對邊平行,鄰邊相等且互相垂<br>直。           | 尺構作正方形的步驟類似。                                |
| 3  | 四 隻 內 角 均 為 直 角 及 四 邊 相<br>等。 | 由於正方形具有反射及旋轉<br>對稱性質,這種方法展示了如<br>何以變換方法來作圖。 |

此示例主要涉及以下的共通能力:

- 1. 運用資訊科技能力
  - 使用動態幾何軟件來探究構作正方形的方法。
- 2. 運算能力
  - 使用正方形的性質來構作圖形。
  - 判斷已構作的圖形是正方形抑或是其它四邊形。
- 3. 創造力
  - 以自創方法構作正方形。

- 4. 解決問題能力
  - 計畫及調整構作正方形的策略(例如以變換方法或其他性質來構作)。
  - 利用學校所提供的工具來完成工作。
  - 選擇相關資料如正方形的最少條件來構作指定圖形。